## دليل استخدام قواعد البيانات Scopus, Web of Science, Ebsco, and Econlit

عمادة البحث العلمى

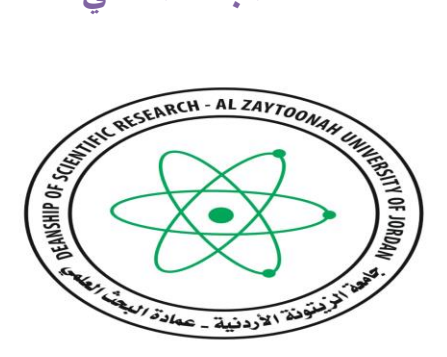

جامعة الزيتونة الاردنية

Web of Science

1. ادخال العنوان التالي في متصفح الانترنت (https://mjl.clarivate.com/home) لتظهر الصفحة التالية:

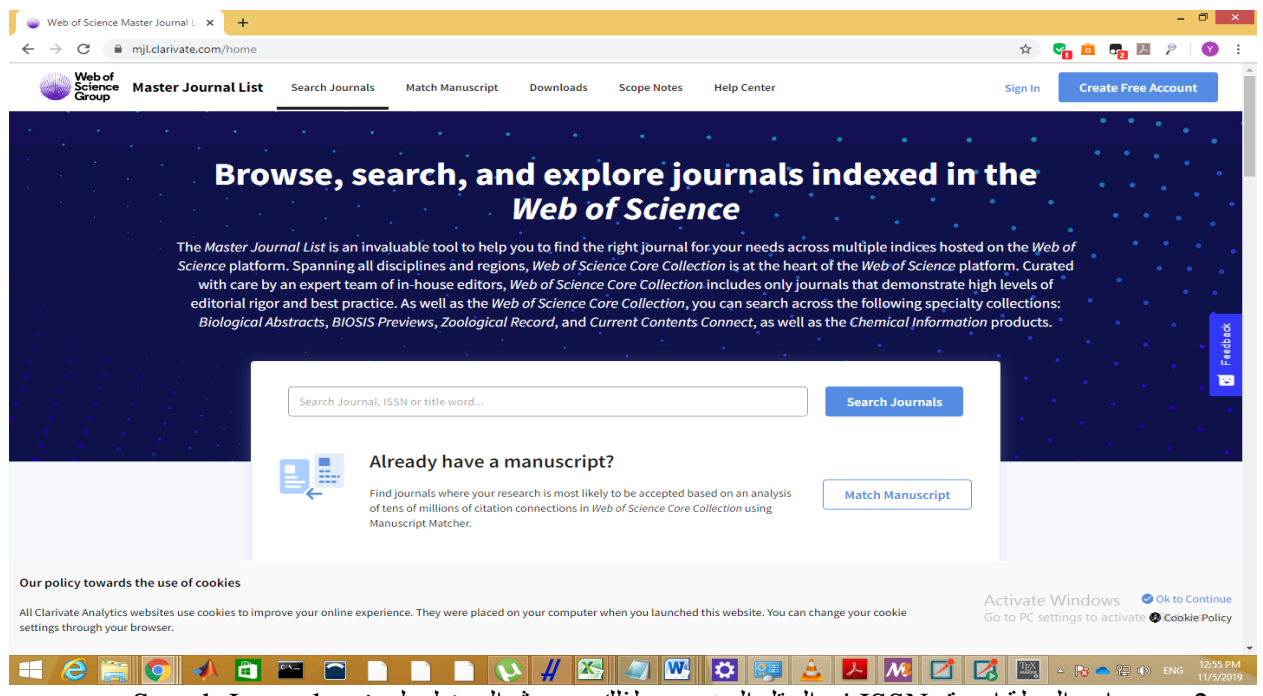

2. ضع اسم المجلة او رقم ISSN في الحقل المخصص لذلك و من ثم الضغط على زر Search Journals

|                                                                                                    | Scopus                                     |                                                                                                    |                     |
|----------------------------------------------------------------------------------------------------|--------------------------------------------|----------------------------------------------------------------------------------------------------|---------------------|
| حة التالية:                                                                                                    | www.scopus.co) لتظهر الصف                  | ي في متصفح الانترنت (m                                                                                                    | دخال العنوان التالم |
| sc Scopus - Document search   Sign × +                                                                               |                                            |                                                                                                    | -                   |
| → C   scopus.com/search/form.                                                                                        | .uri?display=basic                         |                                                                                                    | 🖈 😋 🛍 🗗 🖉           |
| Scopus                                                                                                    | Search Source                              | es Alerts Lists <mark>Help∨</mark> SciVal a                                                                                                    | Yousef Jaradat 🗸 📃  |
| Document searc                                                                                                    | h                                          |                                                                                                    | Compare sources     |
|                                                                                                    |                                            |                                                                                                    |                     |
| Ocuments O Authors                                                                                                   | O Affiliations Advanced                    |                                                                                                    | Search tips 🕥       |
|                                                                                                    |                                            |                                                                                                    |                     |
| Search                                                                                                    | Ar                                         | ticle title, Abstract, Keywords 🛛 🔶 🕂                                                                                                    |                     |
| Search<br>E.g., "Cognitive architectures" AND robot                                                                  | 4r                                         | ticle title, Abstract, Keywords 🛛 🖌 🕂                                                                                                    |                     |
| Search E.g., "Cognitive architectures" AND robot                                                                     | ۸۳<br>۱۰                                   | ticle title, Abstract, Keywords 🛛 🚩 🕂                                                                                                    |                     |
| Search<br>E.g., "Cognitive and hitectures" AND robot<br>> Limit                                                      | ۸۳<br>۵                                    | ticle title, Abstract, Keywords                                                                                                    |                     |
| Search<br>E.g., "Cognitive architectures" AND robot                                                                  | <u>م</u><br>۲                              | ticle title, Abstract, Keywords 🛛 🛨 🛨                                                                                                    |                     |
| Search E.g., "Cognitive architectures" AND robot > Limit                                                             | ∞<br>∽                                     | ticle title, Abstract, Keywords 🛛 👻 🛨                                                                                                    |                     |
| Search<br>E.g., "Cognitive architectures" AND robot                                                                  | 22 Ar                                      | ticle title, Abstract, Keywords 🛛 🗭 🛨                                                                                                    | Help improve Sco    |
| Search E.g., "Cognitive architectures" AND robot > Limit About Scopus                                                | ar language                                | Reset form Search Q                                                                                                    | Help improve Sco    |
| Search<br>E.g., "Cognitive architectures" AND robot<br>> Limit<br>About Scopus<br>What is Scopus                     | Ar<br>**<br>Language<br>日本語に切り替える          | ticle title, Abstract, Keywords <ul> <li>t</li> <li>Reset form Search Q</li> <li>Customer Service</li> <li>Help</li> <li>A</li> </ul>                  | Help improve Scop   |
| Search<br>E.g., "Cognitive architectures" AND robot<br>> Limit<br>About Scopus<br>What is Scopus<br>Content coverage | ベ<br>ベ<br>Language<br>日本語に切り替える<br>切換到简体中文 | ticle title, Abstract, Keywords <ul> <li>t</li> <li>Reset form Search Q</li> <li>Customer Service</li> <li>Help A<br/>Contact us</li> <li>G</li> </ul> | Help improve Scop   |

- 2. يوجد عدة انواع للبحث:
- a. بحث Document وهي صفحة البحث الرئيسية, حيث يتم البحث بواسطة عدة مؤشرات مثل عنوان البحث, اسم الباحث, اسم المجلة,... الخ b. بحث Authors حيث يتم البحث من خلال اسم الباحث ومكان عمله فقط
  - - c. بحث Affiliations حيث يتم البحث من خلال مكان عمل الباحث
  - d. بحث Advanced حيث يتم البحث من خلال جمل Queries خاصة بقاعدة بيانات d

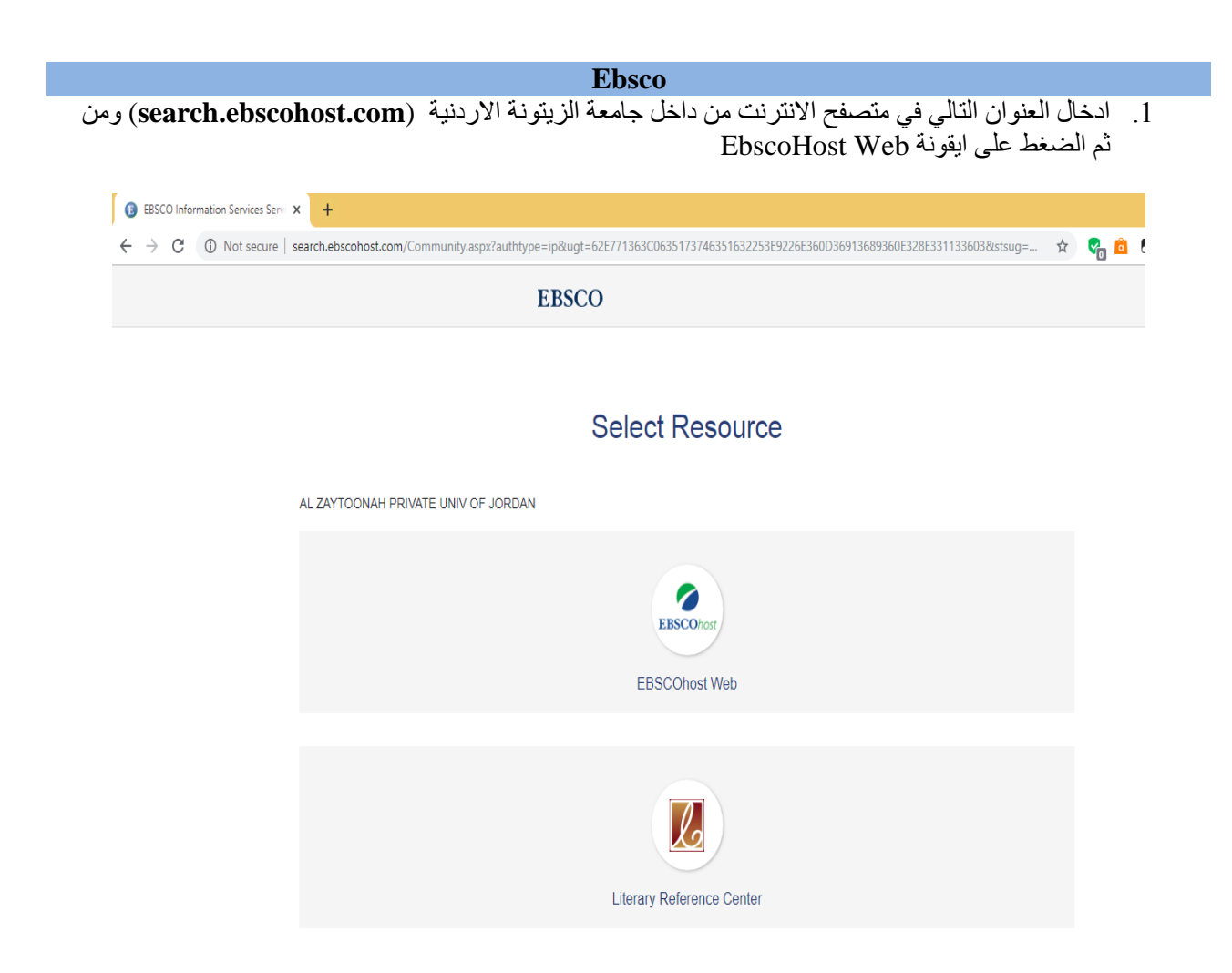

2. ضع اشارة √ على Select/deselect all ومن ثم الضغط على زر Continue

| oose out                                           |                                                                                                    |                                                                         |                                                                                    |                                                                           |                                                                    |                                                         |                   | -     |
|----------------------------------------------------|----------------------------------------------------------------------------------------------------|-------------------------------------------------------------------------|------------------------------------------------------------------------------------|---------------------------------------------------------------------------|--------------------------------------------------------------------|---------------------------------------------------------|-------------------|-------|
| G                                                  | Not secure   web.b.ebscohost.com/ehost/search/selectdb?vid=08/sid=4ead7bc9 f70d 4ea0 8f73 e8ef7d141183%40pdc v sessmgr09                                                                                                    | 5                                                                       |                                                                                    | ☆                                                                         | <b>°</b> 1 🖻                                                       | 72 🗷                                                    | 2                 | Q     |
|                                                    |                                                                                                    | Sign In                                                                 | 🚄 Folder                                                                           | Preferences                                                               | Langu                                                              | ages •                                                  | l lelp            | D     |
| Ohost                                              | Choose Databases Select another EBSCO service<br>To search within a single database, click the database name listed below. To select more than one database<br>to search, check the boxes next to the databases and click <i>Continue</i> .                                                                                                    |                                                                         |                                                                                    |                                                                           | AL                                                                 | ZAYTOO                                                  | NAH PF<br>V OF JC | (IVAT |
| C<br>Se                                            | continue<br>elect / deselect all Note: Selecting all databases for search may result in slow response time.                                                                                                    |                                                                         |                                                                                    |                                                                           |                                                                    |                                                         |                   |       |
| Ø A                                                | Academic Search Complete                                                                                                    |                                                                         |                                                                                    |                                                                           |                                                                    |                                                         |                   |       |
| A<br>re<br>1                                       | Academic Scareh Complete is the world's most valuable and comprehensive scholarly, multi-disciplinary full-text database, with more than 8,500<br>eviewed journals. In addition to full text, this database offers indexing and abstracts for more than 12,200 journals and a total of more than 13,20<br>proceedings, etc. The database features PDF content going back as far as 1887, with the majority of full text titles in native (searchable) PDF for<br>1,400 journals.                                                                                                    | full-text po<br>00 publicat<br>mat. Searc                               | riodicals, inc<br>ons including<br>hable cited re                                  | luding more tha<br>I monographs, r<br>eferences are pi                    | n 7,300 pc<br>eports, cor<br>ovided for                            | cr-<br>nference<br>more tha                             | n                 |       |
| A<br>re<br>P<br>1<br>1<br>E<br>A<br>tt<br>tt<br>tt | Acadomic Scarch Complete is the world's most valuable and comprehensive scholarly, multi-disciplinary full-text database, with more than 8,500<br>eviewed journals. In addition to full text, this database offers indexing and abstracts for more than 12,200 journals and a total of more than 13,200<br>proceedings, etc. The database features PDF content going back as far as 1887, with the majority of full text titles in native (searchable) PDF for<br>1,400 journals.<br>Title List More Information<br>Arab World Research Source is a dedicated resource of scholarly journals, quality magazines, trade publications, industry profiles, country report<br>he Arab World Research Source is a dedicated resource of scholarly journals, quality magazines, trade publications, industry profiles, country report<br>he Arab World research Source is a dedicated resource of scholarly journals, quality magazines, trade publications, industry profiles, country report<br>he Arab World research Source is a dedicated resource of scholarly journals, quality magazines, trade publications, industry profiles, country report<br>he Arab World Net seconce reaches across all major subject disciplines, including business, economics, science, technology, humanities and s<br>uil text titles, with the majority of the journals featuring Arabic full text.<br>Title List More Information | full-toxt po<br>10 publicat<br>mat. Searc<br>ts, market<br>sociology, " | riodicals, inc<br>ons including<br>hable cited re<br>research repo<br>The database | luding more tha<br>I monographs, r<br>ferences are pr<br>orts and confere | n 7,300 pc<br>eports, cor<br>ovided for<br>nce paper<br>than 140 s | cr-<br>iference<br>more tha<br>s related t<br>icholarly | n<br>10           |       |

3. ادخل اسم المجلة او الكتاب او غير هما ومن ثم الضغط على زر Search

|                                  | BSCChost × +                                                                                                    |         |          |             |               | -                   | 0          |
|----------------------------------|----------------------------------------------------------------------------------------------------|---------|----------|-------------|---------------|---------------------|------------|
| $\rightarrow$ C                  | O Not secure   web.b.ebscohost.com/ehost/publication?vid=38/sid=4ead7bc9-f70d-4ca0-8f73-e8ef7d141183%40pdc-v-sessmgr05                                                                                                    |         |          | \$          | ଟ୍ୱ 🙆 🗗       | 2                   | Y          |
| lew Search                       | Subjects                                                                                                    | Sign In | 🛁 Folder | Preferences | Languages •   | Help                |            |
| BSCOhost                         | Searching: Academic Search Complete, Show all Choose Databases Search Basic Search Advanced Search History                                                                                                    |         |          |             | AL ZAYTC<br>U | onah Pr<br>NV of Jo | IVA<br>RD/ |
| Publicat                         | ons                                                                                                    |         |          |             |               |                     |            |
| Browsin                          | g: Arab World Research Source Publications Browse                                                                                                    |         |          |             |               |                     |            |
| Alpha     Page: Pr     Mark Iten | betical          By Subject & Description         Match Any Words          evious       Next +         4 A B C D E F G H I J K L M N O P Q R S T U V W X Y Z +          ns for Search       Add            Abdadyat        Bibliographic Records: 01/01/2017 To Present             Bibliographic Records: 07/01/2018 To Present        PUF Feul Text:             W DP F Full Text:           Puest                                                                                                    |         |          |             |               |                     |            |
| Alpha Page: Pr Mark Iter         | betical          By Subject & Description <ul> <li>Match Any Words</li> <li>evious</li> <li>Next ▶ 4 A B C D E F G H I J K L M N O P Q R S T U V W X Y Z ▶</li> <li>ns for Search</li> <li>Add</li> <li>Abgadyat</li> <li>Bibliographic Records: 01/01/2017 To Present</li> <li>Souring &amp; Financial Studies Journal</li> <li>Bibliographic Records: 02/19/2018 To Present</li> <li>Full Text:</li> <li>Acquisidata Company SnapShots: Saudi Arabian Fertilizer Company (SAFCO)</li> <li>Bibliographic Records: 02/19/2016 To Present</li> <li>Pull Text:</li> <li>PDF Full Text</li> </ul> |         |          |             |               |                     |            |

4. للبحث في المجلات العربية الموجوده في قاعدة البيانات Ebsco. من قائمة Publications و الموجودة في اعلى الصفحة اختيار Publications حيث تظهر الصفحة ادناه ومن ثم يتم البحث في المجلات العربية من خلال ادخال اسمها باللغة الانجليزية

| v Search                                  | Subjects + Publications + Company Information More +                                                                                                    | Sign In | i Folder | Preferences | Language | s • Hel | ip i |
|-------------------------------------------|----------------------------------------------------------------------------------------------------|---------|----------|-------------|----------|---------|------|
|                                           | Searching: Academic Search Complete, Show all   Choose Databases                                                                                                    |         |          |             | AL ZAY   |         |      |
| SCOhost                                   | Search                                                                                                    |         |          |             |          |         | JORD |
|                                           | Basic Search Advanced Search History                                                                                                    |         |          |             |          |         |      |
| Publica                                   | tions                                                                                                    |         |          |             |          |         |      |
| Browsi                                    | ng: Arab World Research Source Publications                                                                                                    |         |          |             |          |         |      |
|                                           |                                                                                                    |         |          |             |          |         |      |
|                                           | Browse                                                                                                    |         |          |             |          |         |      |
| <ul> <li>Alph</li> <li>Page: F</li> </ul> | Previous Next ▶ ≰ ABCDEFGHIJKLMNOPQRSTUVWXYZ ▶                                                                                                    |         |          |             |          |         |      |
| Alph Page: F Mark Ite                     | By Subject & Description       Match Any Words         Previous       Next + 4 ABCDEFGHIJKLMNOPQRSTUVWXYZ +         ems for Search       Add         Sign Abgadyat       Abgadyat                                                                                                    |         |          |             |          |         |      |
| Alph     Page: F     Mark Ite             | abetical By Subject & Description Match Any Words Previous Next A & A B C D E F G H I J K L M N O P Q R S T U V W X Y Z  ems for Search Add Add Abgadyat Bibliographic Records: 01/01/2017 To Present                                                                                                    |         |          |             |          |         |      |
| Alph     Page: F     Mark Ite             |                                                                                                    |         |          |             |          |         |      |
| Alph Page: F Mark Ite                     |                                                                                                    |         |          |             |          |         |      |
| Alph Page: F Mark Ite                     |                                                                                                    |         |          |             |          |         |      |
| Alph Page: F Mark Ite                     | Browse         Inabelical       By Subject & Description       Match Any Words         Previous       Next > 4 ABCDEFGHIJKLMNOPQRSTUVWXYZ >         ems for Search       Add         Stagadyat       Bibliographic Records: 01/01/2017 To Present         Stagadyat       Bibliographic Records: 07/01/2018 To Present         Full Text:       07/01/2018 To Present         Stabliographic Records: 02/09/2016 To Present         Stabliographic Records: 02/09/2016 To Present         Stabliographic Records: 02/09/2016 To Present                                                                                                    |         |          |             |          |         |      |
| Alph Page: F Mark Ite                     | By Subject & Description       Match Any Words         Previous       Next + 4 ABCDEFGHIJKLMNOPQRSTUVWXYZ +         ems for Search       Add         Sologadyat       Bibliographic Records: 01/01/2017 To Present         Bibliographic Records: 07/01/2018 To Present       Bibliographic Records: 07/01/2018 To Present         Full Text:       07/01/2018 To Present         Solutiographic Records:       02/19/2016 To Present         Full Text:       07/01/2018 To Present         Bibliographic Records:       02/19/2016 To Present         Full Text:       02/19/2016 To Present         Full Text:       02/19/2016 To Present         Full Text:       02/19/2016 To Present         Bibliographic Records:       02/19/2016 To Present         Full Text:       02/19/2016 To Present         Full Text:       02/19/2016 To Present         Bibliographic Records:       02/19/2016 To Present         Bibliographic Records:       02/19/2016 To Present         Bibliographic Records:       02/19/2016 To Present         Bibliographic Records:       02/19/2016 To Present         Bibliographic Records:       02/19/2016 To Present         Bibliographic Records:       02/19/2016 To Present         Bibliographic Records:       02/19/2016 To Present         Bi |         |          |             |          |         |      |
| Alph Page: F Mark Ite                     | Browse         Inabelical       By Subject & Description       Match Any Words         Previous       Next > 4 ABCDEFGHIJKLMNOPQRSTUVWXYZ >         ems for Search       Add         Agadyat       Bibliographic Records: 01/01/2017 To Present         Statiographic Records:       07/01/2018 To Present         Bibliographic Records:       07/01/2018 To Present         POF Full Text:       07/01/2018 To Present         Subjographic Records:       02/19/2016 To Present         Full Text:       02/19/2016 To Present         PDF Full Text:       02/19/2016 To Present         PDF Full Text:       02/19/2016 To Present         PDF Full Text:       02/19/2016 To Present         PDF Full Text:       02/19/2016 To Present         PDF Full Text:       02/19/2016 To Present         PDF Full Text:       02/19/2016 To Present         PDF Full Text:       02/19/2016 To Present         PDF Full Text:       02/19/2016 To Present         PDF Full Text:       02/19/2016 To Present         PDF Full Text:       02/19/2016 To Present         PDF Full Text:       02/19/2016 To Present         PDF Full Text:       02/19/2016 To Present         PDF Full Text:       02/19/2016 To Present         PDF Full Text:                                               |         |          |             |          |         |      |
| Alph Page: F Mark Ite                     | browse         browse                                                                                                    |         |          | Activate    | Windows  |         |      |

|                                             | Econlit                                                                                                    |                                                                          |
|---------------------------------------------|----------------------------------------------------------------------------------------------------|--------------------------------------------------------------------------|
| (https://www.aeaweb.o                       | org/econlit/journal_list.php) متصفح الانترنت                                                                    | <ol> <li>1. ادخال العنوان التالي في<br/>لتظهر الصفحة التالية:</li> </ol> |
| American Economic Association:      × +     |                                                                                                    | - 8                                                                      |
| ← → C 🔒 aeaweb.org/econlit/journal_list.php |                                                                                                    | 🖈 🖓 🛍 🖓 🖉 🗴                                                              |
| AMERICAN<br>ECONOMIC<br>ASSOCIATION         | Journals Annual Meeting Careers Reso                                                                            | Membership About AEA Log In<br>ources EconLit EconSpark Q                |
| EconLit                                     | Journals Indexed in EconLit                                                                                     |                                                                          |
| Subscriptions                               | A DODDDOULET MNADAD CTUUTTY7                                                                                    |                                                                          |
| Content                                     | ABCDEFGHIJKLMNOPQKSTUVWXYZ                                                                                      |                                                                          |
| Exhibits                                    | 40R: A Quarterly Journal of Operations Research                                                                 |                                                                          |
| Journals Indexed in EconLit                 | EconLit Coverage: 2005, 3(2) - present                                                                          |                                                                          |
| EconLit Subject Descriptors                 | Formerly: 4OR: Quarterly Journal of the Belgian, French and Italian Operations Rese                             | earch Societies                                                          |
| Search Hints                                | 4OR: Quarterly Journal of the Belgian, French and Italian Operations Research Societies<br>ISSN: 1619-4500      | s                                                                        |
| Download Posters                            | EconLit Coverage: 2005, 2(1) - 2005, 3(1)<br>See: 40R: A Quarterly Journal of Operations Research               |                                                                          |
| EconLit for AEA Members                     | Academia Economic Papers                                                                                        |                                                                          |
| Contact                                     | ISSN: 1018-161X<br>EconLit Coverage: March 1992, 20(1) - present                                                |                                                                          |
|                                             | Accounting, Business and Financial History                                                                      |                                                                          |
|                                             | ISSN: 0938-5206<br>EconLit Coverage: March 2000, 10(1) - November 2010, 20(3)<br>See: Accounting History Review | Activate Windows<br>Go to PC settings to activate Windows.               |
|                                             | Accounting, Economics, and Law: A Convivium                                                                     |                                                                          |

 يتم البحث في هذه الصفحة من خلال الضغط على ايقونة العدسة والموجودة في يمين اعلى الصفحة كما بالصورة ادناه ومن ثم ادخال اسم المجلة

| C aeaweb.org/econlit/journal_list.php        |                                                                                                    | 🖈 🖓 🙆 🖓 💹 🖉                                              |
|----------------------------------------------|----------------------------------------------------------------------------------------------------|----------------------------------------------------------|
| AMERICAN                                     |                                                                                                    | Membership About AEA Log in                              |
| ECONOMIC<br>ASSOCIATION                      | Journals Annual Meeting Careers                                                                      | Resources EconLit EconSpark 🗙                            |
| Search                                       |                                                                                                    | Q                                                        |
| Iome + EconLit + Journals Indexed in EconLit |                                                                                                    |                                                          |
| EconLit                                      | Journals Indexed in EconLit                                                                          |                                                          |
| Subscriptions                                |                                                                                                    |                                                          |
| Content                                      | ABCDEFGHIJKLMNOPQRSTUVWXYZ                                                                           |                                                          |
| Exhibits                                     | 40R: A Quarterly Journal of Operations Research                                                      |                                                          |
| Journals Indexed in EconLit                  | EconLit Coverage: 2005, 3(2) - present                                                               |                                                          |
| EconLit Subject Descriptors                  | Formerly: 4OR: Quarterly Journal of the Belgian, French and Italian Operations                       | Research Societies                                       |
| Search Hints                                 | 4OR: Quarterly Journal of the Belgian, French and Italian Operations Research Soc<br>ISSN: 1619-4500 | cieties                                                  |
| Download Posters                             | EconLit Coverage: 2005, 2(1) - 2005, 3(1)<br>See: 4OR: A Quarterly Journal of Operations Research    |                                                          |
| EconLit for AEA Members                      | Academia Economic Papers                                                                             |                                                          |
| Contact                                      | ISSN: 1018-161X<br>EconLit Coverage: March 1992, 20(1) - present                                     |                                                          |
|                                              | Accounting, Business and Financial History<br>ISSN: 0958-5206                                        | Activate Windows<br>Go to PC settings to activate Window |
|                                              | Feerlit Courses were 2000 10(1) Neuropher 2010 20(2)                                                 |                                                          |